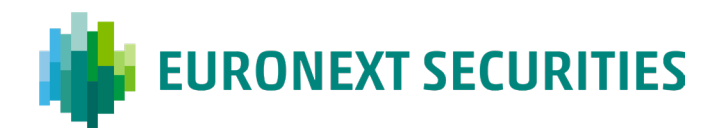

## Sådan får du adgang til InvestorPortalen med VP-ID

Første gang du vil logge på InvestorPortalen, skal du udføre to trin:

- 1. Bestille en aktiveringskode
- 2. Bruge aktiveringskoden til at oprette dit VP-ID

## Første gang på InvestorPortalen:

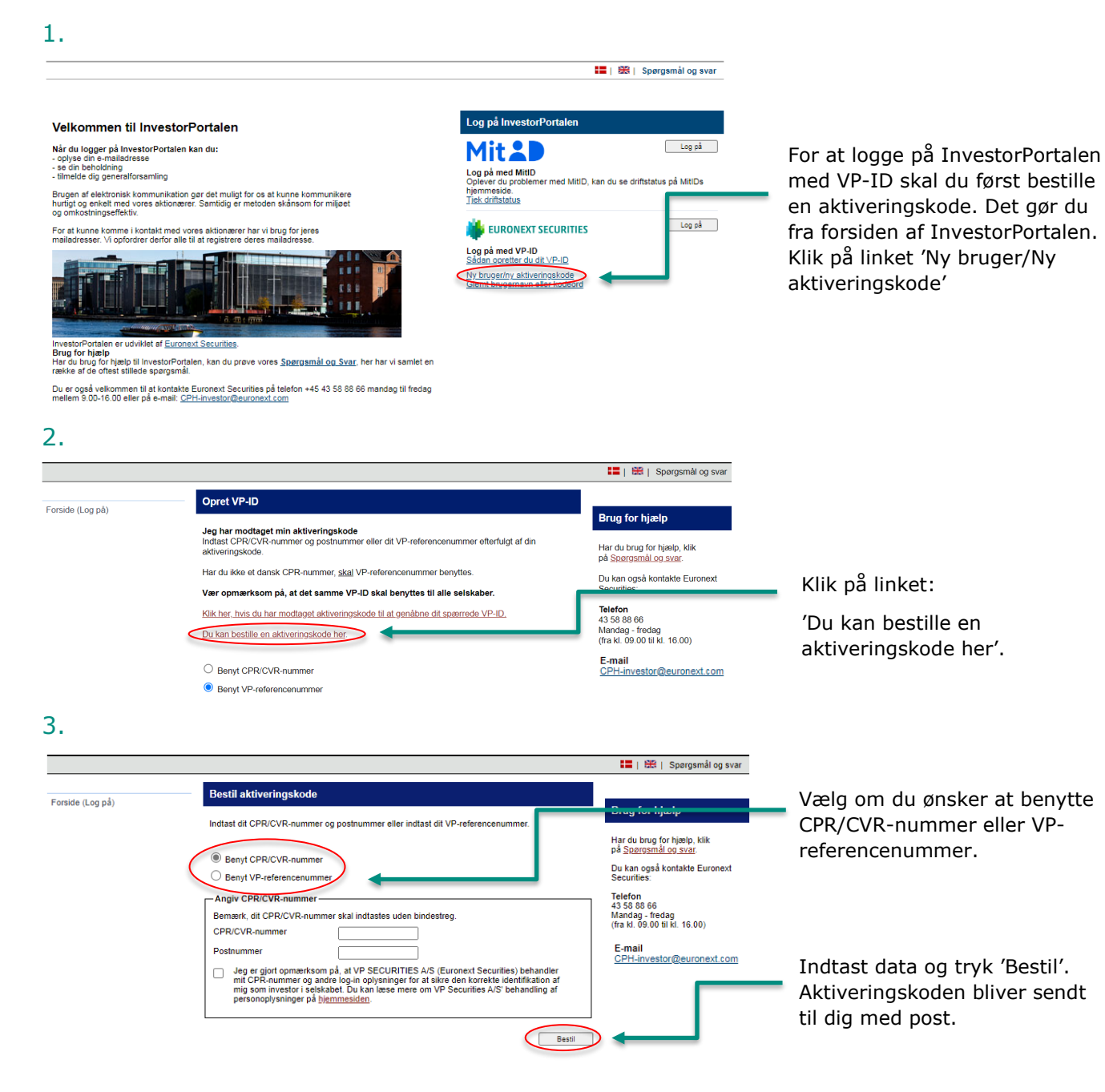

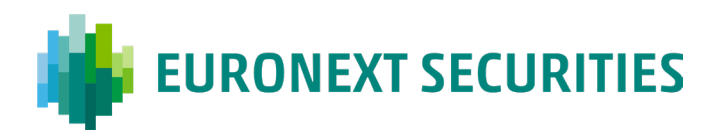

## Når du har modtaget din aktiveringskode:

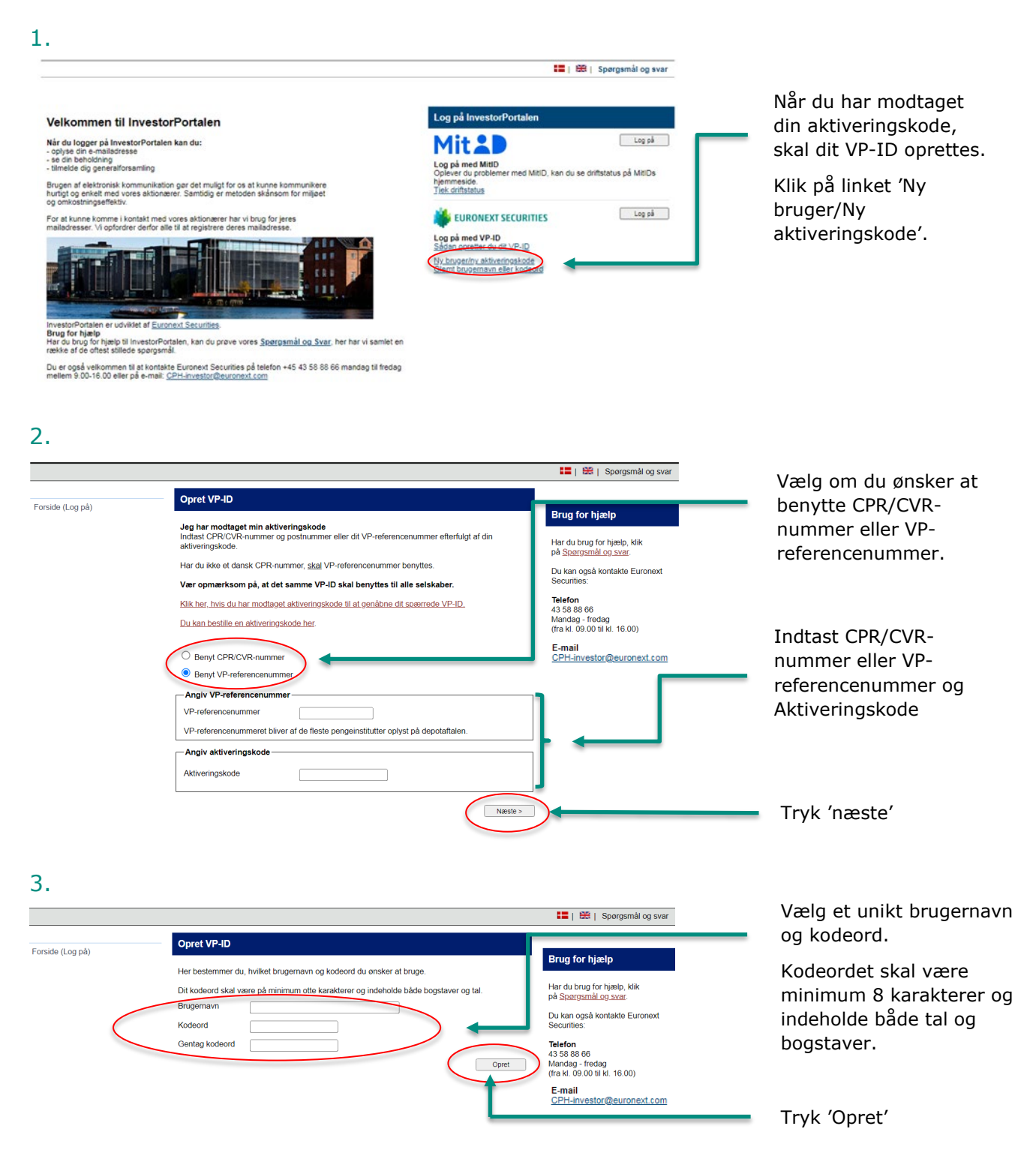

Dit VP-ID er nu oprettet, og du kan logge på InvestorPortalen